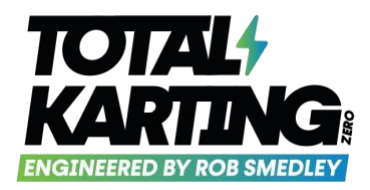

# **Race Licence at TKZ Events**

From Round 3 of both the Northern and Southern TKZ Regional Championships, in order to participate, all competitors will need to obtain a Motorsport UK RS Clubman Licence.

This requirement is due to the fact that TKZ race meetings (from Round 3 onwards) will be run under a Motorsport UK permit. It is a requirement that all competitors have a Motorsport UK RS Clubman licence as a minimum.

Without a valid 2023 RS Clubman licence (as a minimum), drivers will not be able to take part in TKZ race meetings, so it is essential that this process is completed for all participating drivers.

The RS Clubman licence is free of charge and application is via an online process on the Motorsport UK website that takes about 5 minutes to complete.

If you already have a valid 2023 RS Clubman, Kart National A, Kart Interclub or a Motorsport UK car racing licence, you do **not** need an RS Clubman licence.

The online application process is a bit tricky, so please read the following guide before applying for your RS Clubman licence.

Smedley Motorsport Ltd Company No: 12267621 VAT No: 341 1724 34 **Operating & Delivery Address:** Smedley Motorsport Limited Prodrive Building – Block A, Door 1. Unit 4 Chalker Way, Banbury Oxfordshire, OX16 4XD

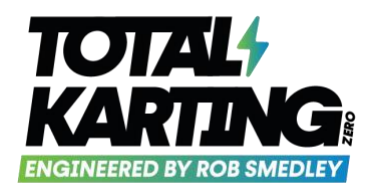

# **RS Clubman Licence Application Guide**

### Step 1

Head to <u>https://rsclubman.motorsportuk.org/</u> Scroll down and click on the "Apply or renew now" button.

## Step 2

If you held an RS Clubman Licence in 2022: Ignore the tickbox at the top, and fill in the form. Where it asks for your "membership number" please enter your 2022 RS Clubman licence number. Head to Licence Usage section

## Step 2B

If you did not hold an RS Clubman licence in 2022 Tick the tickbox marked "I did not hold a 2022 RS Clubman licence" then click NEXT.

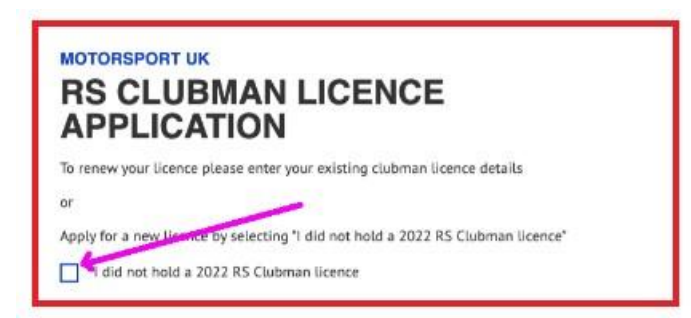

Enter your personal details.

Under NATIONALITY, where it asks "Are you a British citizen?" please select YES (even if you are an international student - citizen)

Smedley Motorsport Ltd Company No: 12267621 VAT No: 341 1724 34 **Operating & Delivery Address:** Smedley Motorsport Limited Prodrive Building - Block A, Door 1. Unit 4 Chalker Way, Banbury Oxfordshire, OX16 4XD

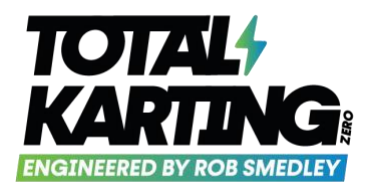

|  | 1   |  |
|--|-----|--|
|  | 1   |  |
|  | YES |  |
|  | YES |  |

Fill out any MEDICAL ISSUES and continue through the form until you get to Licence Usage.

**Step 4.** LICENCE USAGE Select "DRIVER"

| LICENCE USAG                                      | iE                                   |      |
|---------------------------------------------------|--------------------------------------|------|
| In what capacity do you intend to use y<br>Driver | our R5 Clubman Isoence?<br>Passenger | Both |
|                                                   |                                      |      |

Click "Add a Club" then search for "Total Karting Zero". You can just type in 'Total' and it will pop up as a selection.

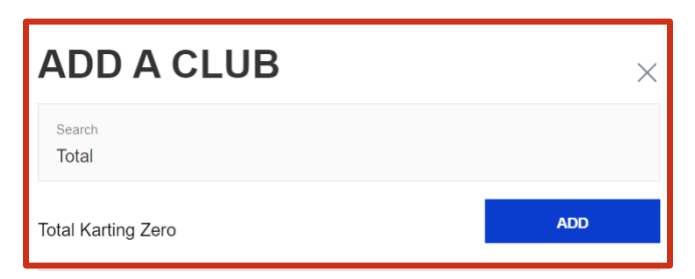

Click on the ADD button next to Total Karting Zero when it pops up.

Smedley Motorsport Ltd Company No: 12267621 VAT No: 341 1724 34 **Operating & Delivery Address:** Smedley Motorsport Limited Prodrive Building - Block A, Door 1. Unit 4 Chalker Way, Banbury Oxfordshire, OX16 4XD

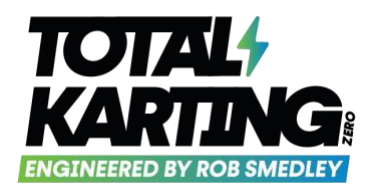

Once you have selected the club, for 'Input Your Membership Number', enter '0000' (as TKZ do not issue membership numbers)

## Step 5

DECLARATION CONFIRMATION Work your way through the tick boxes confirming each point, then press SUBMIT

You should then receive an email with a picture of your new 2023 Motorsport UK RS Clubman Licence. You can save the image however you prefer.

You will need to present your licence at Signing on at your next TKZ Race Meeting.

Once the TKZ staff member has had sight of the licence, we will note this on our database and you will not be required to show it again in 2023.

Smedley Motorsport Ltd Company No: 12267621 VAT No: 341 1724 34 **Operating & Delivery Address:** Smedley Motorsport Limited Prodrive Building - Block A, Door 1. Unit 4 Chalker Way, Banbury Oxfordshire, 0X16 4XD